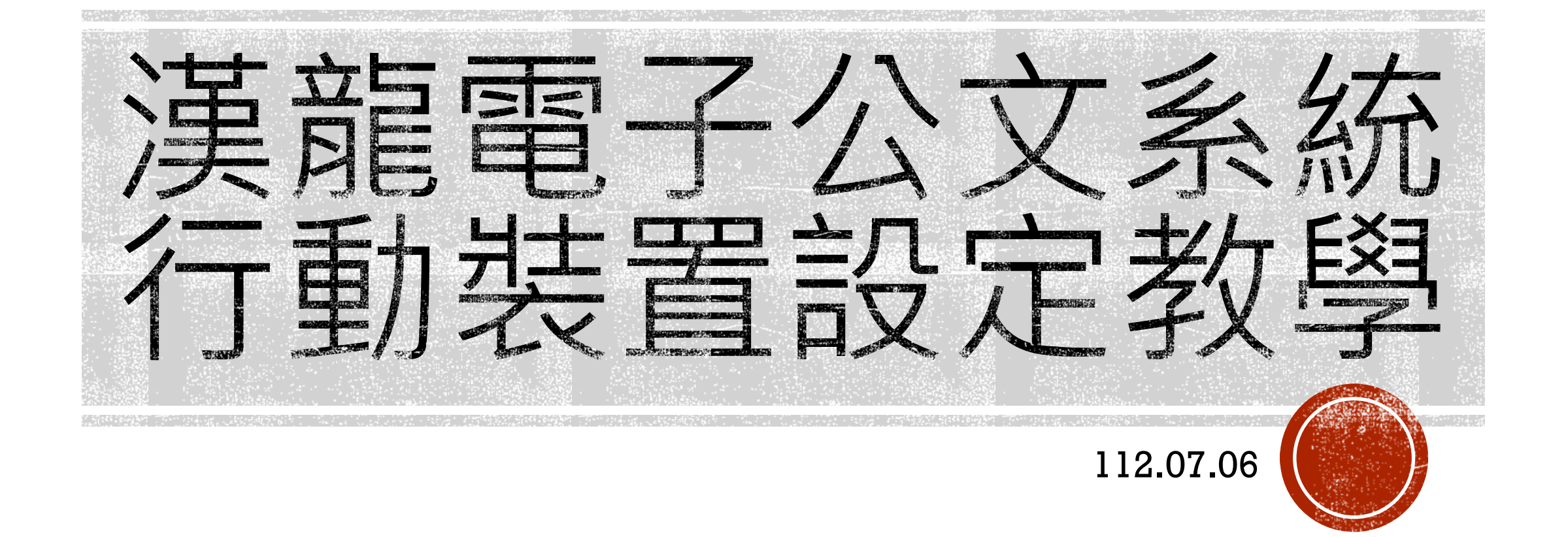

目錄

- ■手機 IPhone Safari.
- ■手機 Chrome.

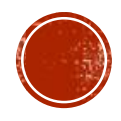

1.開啟系統「設定」2.點擊「設定」圖示

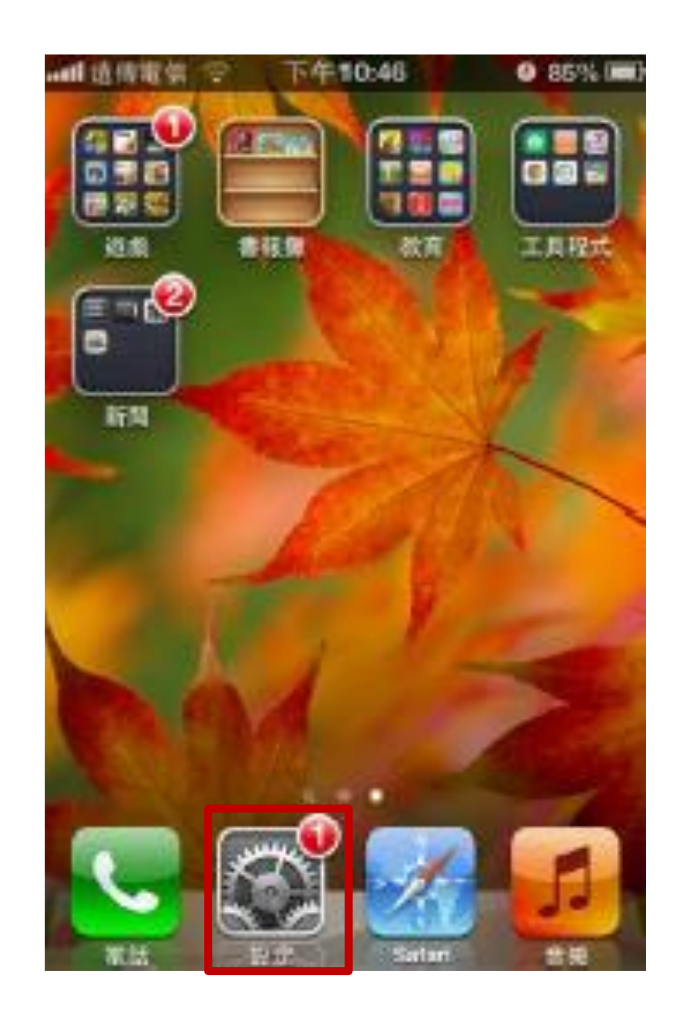

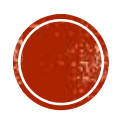

 3.開啟瀏覽器「設定」
 3-1.選擇功能選單 「Safari」

| amil道博電信 😌 下午10:46 | • 85% 💷 |  |  |  |
|--------------------|---------|--|--|--|
| 設定                 |         |  |  |  |
| Cloud              | >       |  |  |  |
| 🔄 郵件、聯絡資訊、行事層      | >       |  |  |  |
| 🧮 備忘錄              | >       |  |  |  |
| 🧱 提醒事項             | >       |  |  |  |
| 😉 電話               | >       |  |  |  |
| 🢽 訊息               | >       |  |  |  |
| S FaceTime         | >       |  |  |  |
| 🎦 地圖               | >       |  |  |  |
| M Safari           | >       |  |  |  |

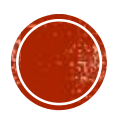

4.「取消封鎖快顯」,
 於功能選單中將
 「阻擋彈出式視窗」
 關閉。

| Ra Sa                     | fari                    |
|---------------------------|-------------------------|
| 使用行動數據                    | 00                      |
| 使用行動數據來從<br>表"項目,以<br>安全性 | iCloud 儲存"閱讀列<br>便維線閱讀。 |
| 詐瞞警告                      |                         |
| 参訪詐騙罪                     | 站時醫告。                   |
|                           |                         |
| JavaScript                | CTC                     |
| JavaScript<br>阻擋彈出式視窗     |                         |

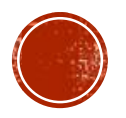

 5.開啟 Safari 瀏覽器進入公文系統 完成設定後,即可開啟Safari 瀏覽器, 並輸入電子公文系統網址登入

https://edoc.hk.edu.tw/yamiiflow/Home/login.asp

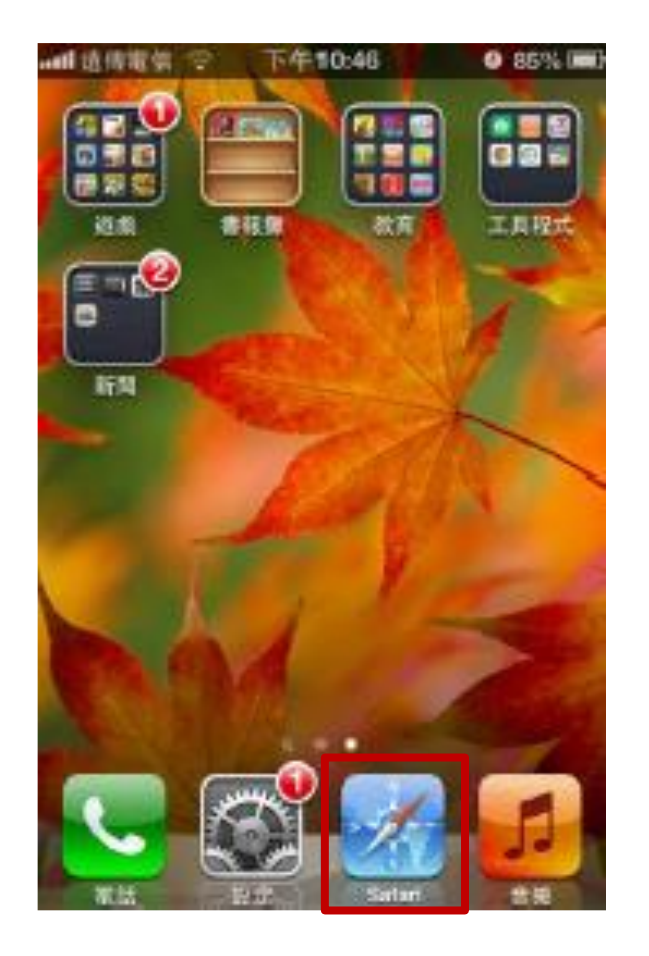

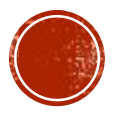

6.輸入電子公文系統網址登入
<u>https://edoc.hk.edu.tw/yamiiflow/Home/login.asp</u>
點選網頁下方,如紅框標示處。

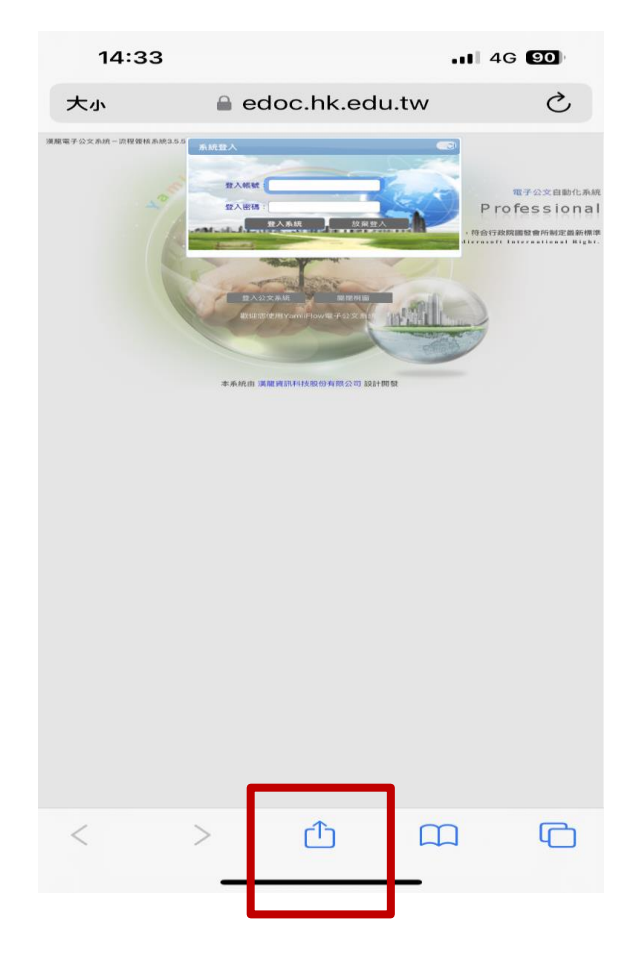

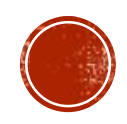

■7.點選之後,選擇加入主畫面。

| 14:33                                        | 11 4G 89       |
|----------------------------------------------|----------------|
| 漢龍電子公文系統-弘光<br>技大學<br>edoc.hk.edu.tw    選項 > | 5科 ×           |
| 拷貝                                           | Å              |
| 加入閱讀列表                                       | 00             |
| 加入書籤                                         | m              |
| 加入喜好項目                                       | $\hat{\Sigma}$ |
| 加入快速備忘錄                                      | m              |
| 在網頁中尋找                                       | E              |
| 加入主畫面                                        | Ŧ              |
| 標示                                           | $\odot$        |
| 列印                                           | Ē              |
| 儲存至Keep                                      |                |
| 編輯動作…                                        |                |

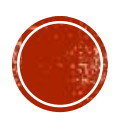

8.加入主畫面後,點選新增,
 即可在手機主畫面,
 快速連接電子公文系統網頁。

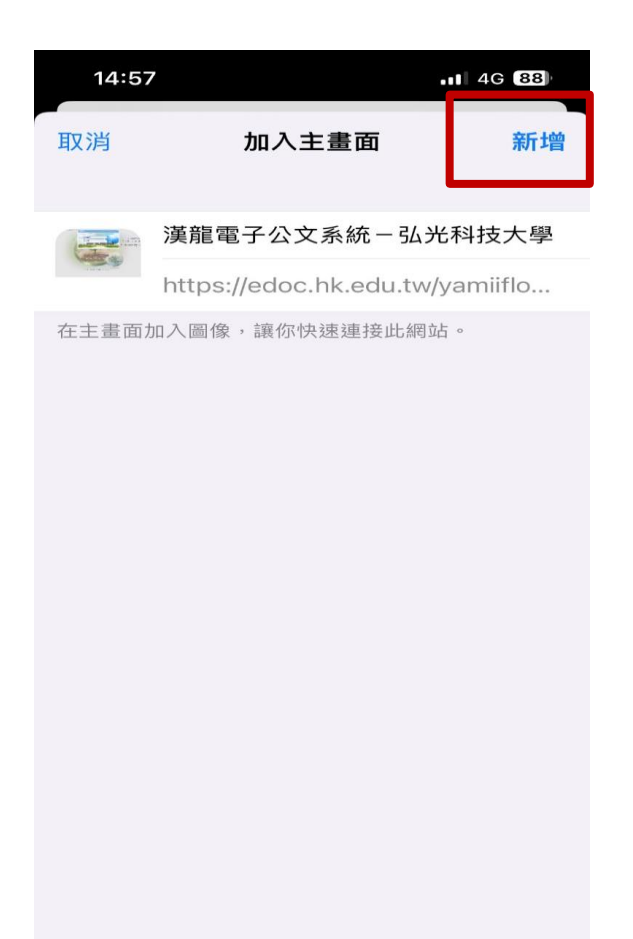

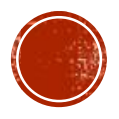

#### ■1. 開啟 Chrome 瀏覽器

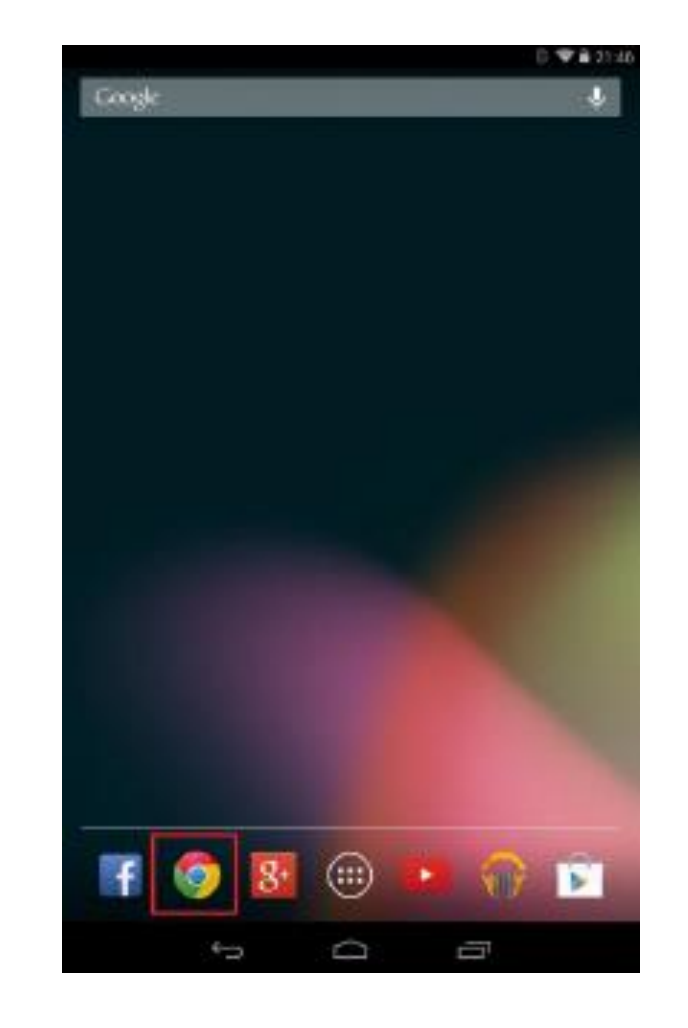

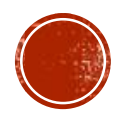

2.開啟瀏覽器「設定」
 如紅框處。

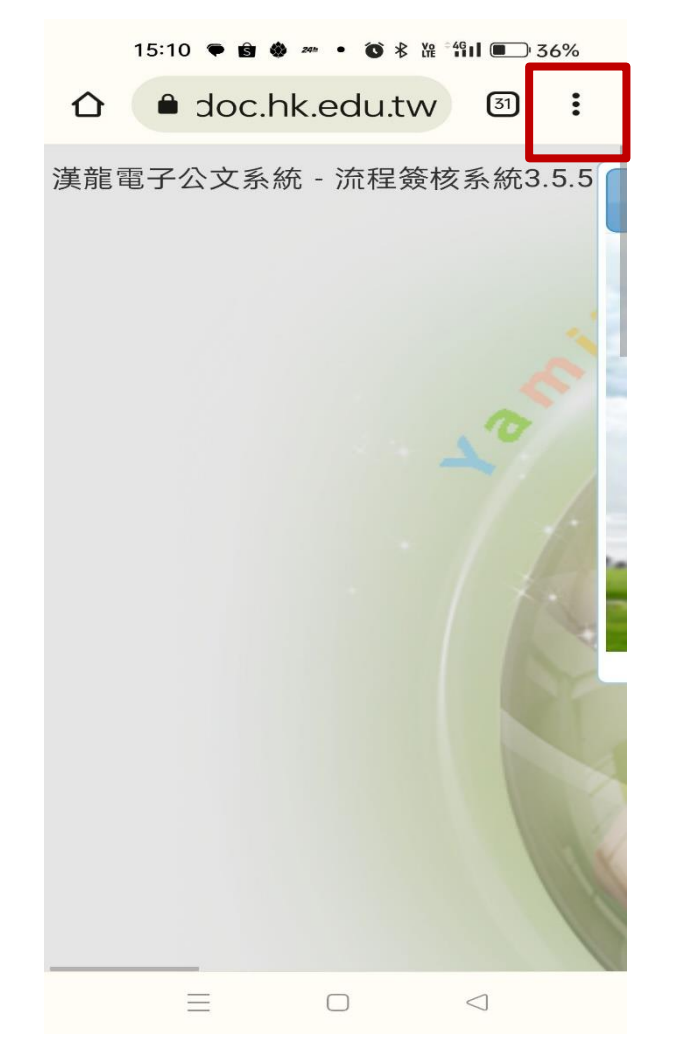

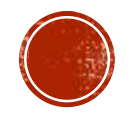

■3.開啟「設定」

| 1     | 5:10 🜩 | Ê 🏶 2010 • Õ ≹ Việ <sup>4</sup> 911 🔳 | ⊃ 36% |
|-------|--------|---------------------------------------|-------|
|       |        |                                       |       |
| 法空雨   | Ð      | 歷史記錄                                  |       |
| ) 美相电 | ⊻      | 下載                                    |       |
|       | *      | 書籤                                    |       |
|       |        | 最近開啟的分頁                               |       |
|       | <      | 分享                                    |       |
|       | Q      | 在網頁中尋找                                |       |
|       | GŢ     | 翻譯                                    |       |
|       | J      | 加到主畫面                                 |       |
|       | Ţ      | 電腦版網站                                 |       |
|       | ✿ 設定   |                                       |       |
|       | ?      | 說明與意見回饋                               | t     |
|       |        |                                       |       |
|       | Ξ      |                                       |       |

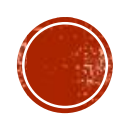

■4.於設定選單中選擇「網站設定」

| 13.10 🕈 🖬 😻 |   | TE 111 ( ) 30 / 0 |
|-------------|---|-------------------|
| ← 設定        |   | 0                 |
| 主題          |   |                   |
| 進階          |   |                   |
| 首頁<br>開啟    |   |                   |
| 工具列捷徑       |   |                   |
| 無障礙設定       |   |                   |
| 網站設定        |   |                   |
| 語言          |   |                   |
| 下載          |   |                   |
| 關於 Chrome   | • |                   |
| $\equiv$    |   | $\triangleleft$   |

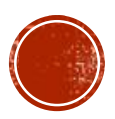

5.「彈出式視窗與重新導向」
 設定「允許」,完成設定。

15:10 🗣 🖻 🏶 🚈 • 🔞 🕏 🌿 🐄 🖬 🔳 36% 網站設定  $\bigcirc$ 彈出式視窗與重新導向 允許 廣告 在某些網站上設定封鎖 背景同步處理 5 允許 自動下載 + 先詢問我 受保護內容  $\checkmark$ 允許 音訊 允許 已儲存的資料  $\Box$   $\lhd$ 

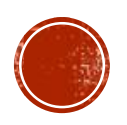

 6.開啟 Chrome「登入公文系統」
 完成設定後,即可開啟Chrome 瀏覽器, 並輸入電子公文系統網址登入

https://edoc.hk.edu.tw/yamiiflow/Home/login.asp

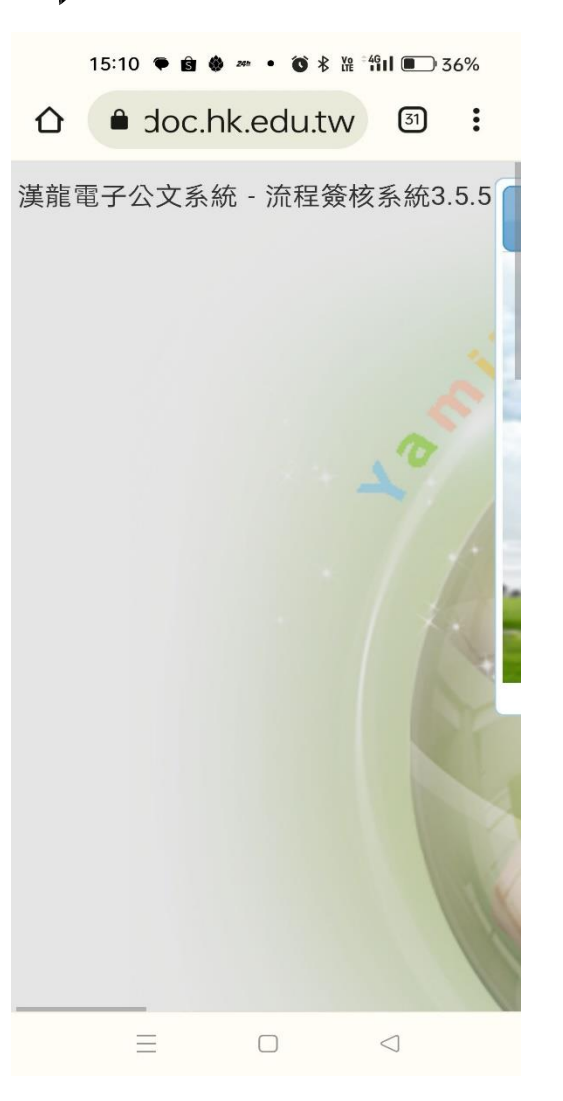

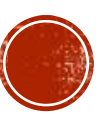

6.輸入電子公文系統網址登入 https://edoc.hk.edu.tw/yamiiflow/Home/login.asp 點選網頁右上方,如紅框標示處。

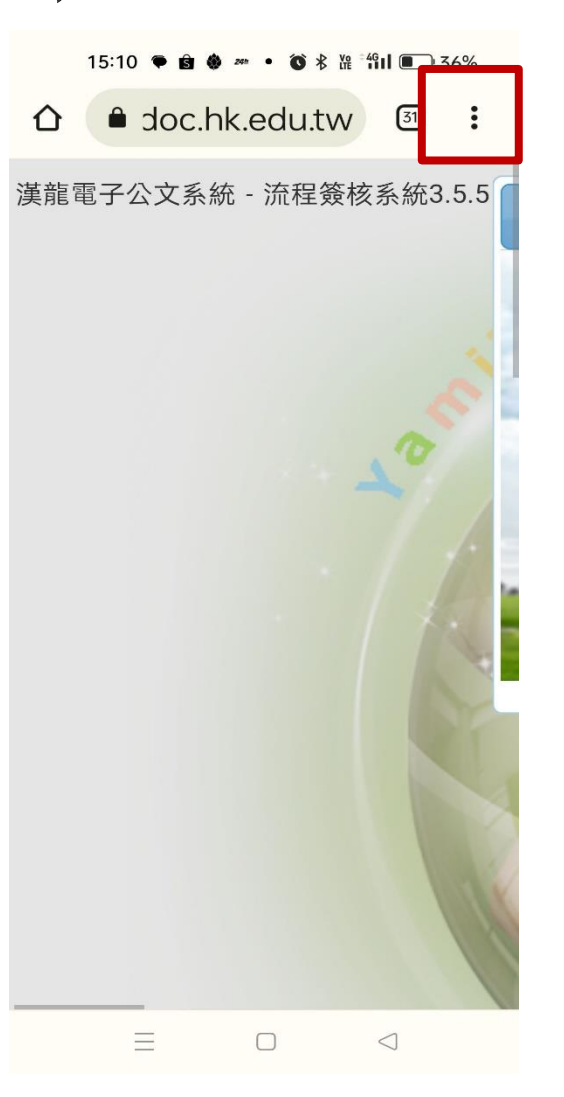

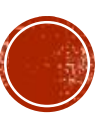

7.加入主畫面後,點選新增,
 即可在手機主畫面,
 快速連接電子公文系統網頁。

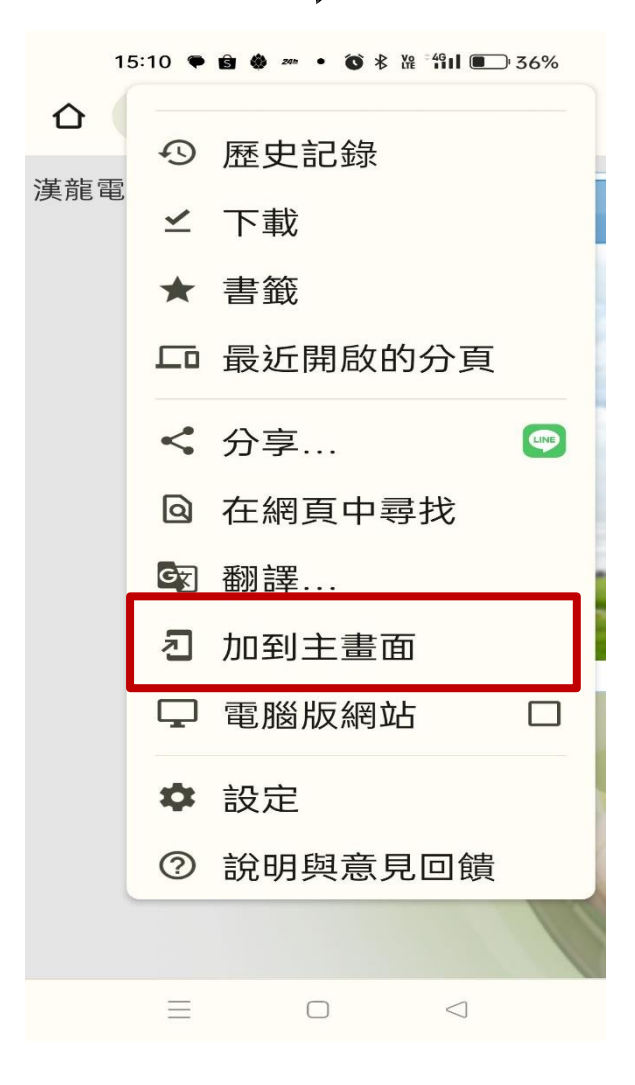

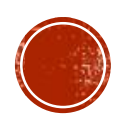